# 4. 面板操作

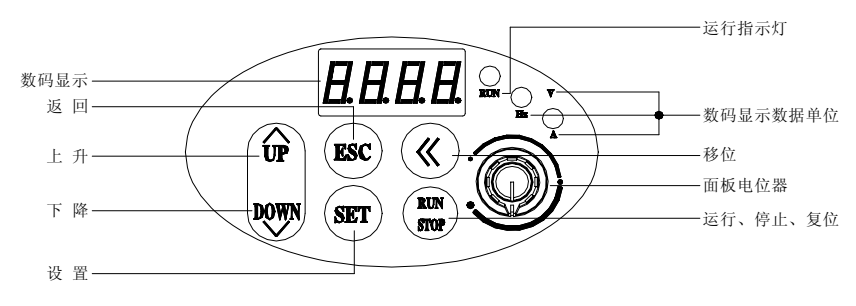

## 4.1. 按键功能说明

| 项目     | 功 能 说 明                                                                                                    |
|--------|----------------------------------------------------------------------------------------------------|
| 数码显示   | 显示变频器当前运行的状态参数及设置参数。                                                                                                   |
| A、Hz、V | 主数码显示数据所对应的度量单位。                                                                                                    |
| RUN    | 运转指示灯,表明变频器正在运行中,输出端子 U、V、W 有输出电压。                                                                                     |
| DOWN   | <b>数据修改键</b> 。用于修改功能代码或参数。<br>在状态监控模式下,如果频率指令通道为面板数字设置方式([F0.1]=0),按此键<br>直接修改频率指令值。                                   |
| ESC    | <b>返回键</b> 。在常态监控模式时,按下该键,进入非常态监控模式/监控参数的查询模式,可以查看变频器的运行状态参数。在其他任何操作状态,单独按该键将返回上一级状态。                                  |
| SET    | <b>设置键</b> 。确认当前的状态或参数(参数存贮到内部存贮器中),并进入下一级功能<br>菜单。                                                                    |
| RUN    | 运行/停机命令键。当命令通道选择面板控制方式时([F0.4]=00#0)该键有效。本键为触发键,变频器在停机状态时,按该键将启动变频器运行。变频器在运行状态下,按该键输入停机指令终止运行。<br>在变频器故障状态下,本键兼作故障复位键。 |
| ~      | 移位键。在任何用数据修改键修改数据的状态,按此键可以选择被修改的数据位,<br>被修改位闪烁显示。                                                                      |
| Ô      | <b>面板电位器</b> 变频器的运行频率由操作面板上的电位器设定。向左旋转电位器按<br>钮以减小运行频率;向右旋转电位器按钮以增加运行频率。                                               |

- 面板操作方法 4.2.
- (1) 状态参数查询(例)

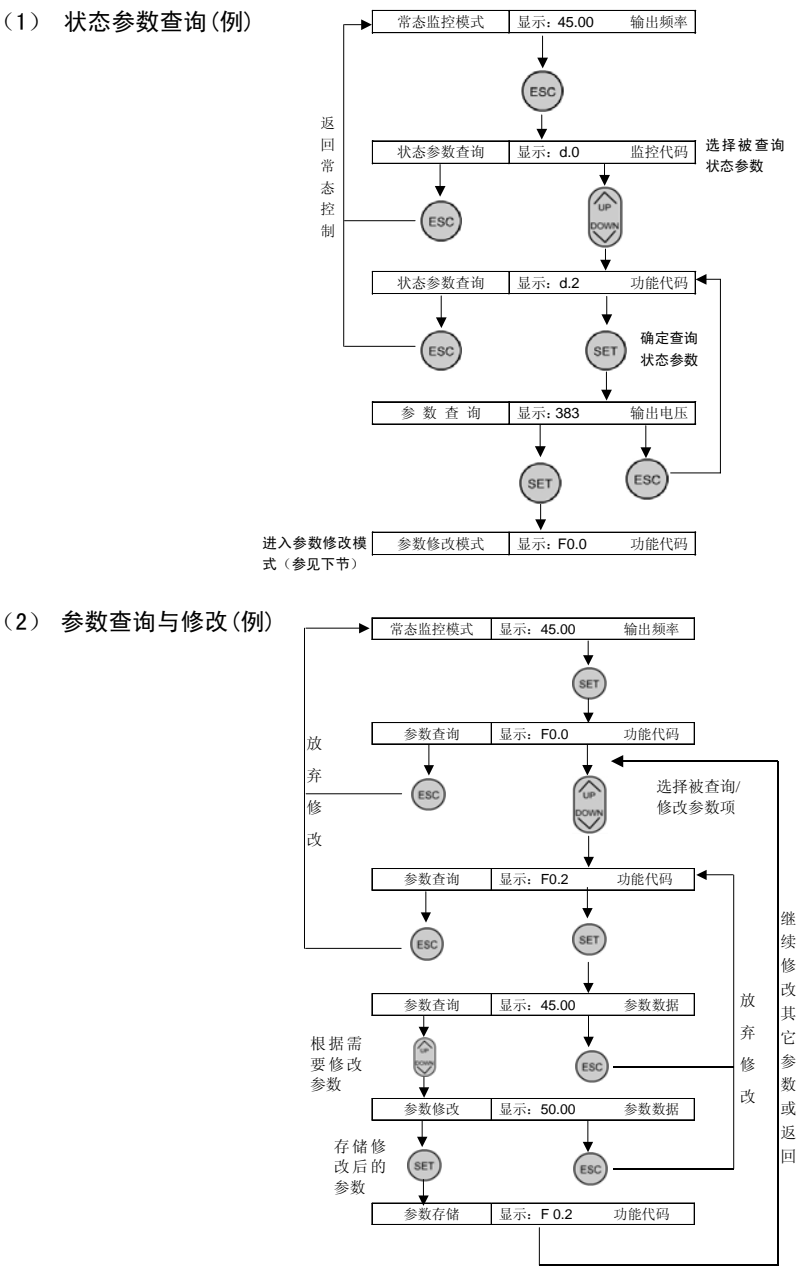

SUIFAR C300系列小功率变频器 使用手册

| 监控代码 | 内容              | 单 位 |
|------|-----------------|-----|
| d-0  | 变频器当前的输出频率      | Hz  |
| d-1  | 变频器当前的输出电流(有效值) | А   |
| d-2  | 变频器当前的输出电压(有效值) | V   |
| d-3  | 电机转速            | rpm |
| d-4  | 变频器内部的直流端电压     | V   |
| d-5  | 变频器的输入电压(有效值)   | V   |
| d-6  | 设定频率            | Hz  |
| d-7  | 内部计数器数值         |     |
| d-8  | PID 设定值         |     |
| d-9  | PID反馈值          |     |
| d-10 | 运行线速度           | m/s |
| d-11 | 设定线速度           | m/s |
| d-12 | 模拟输入 VC         | V   |
| d-13 | 保留              |     |
| d-14 | 模拟输入 CC         | mA  |
| d-15 | 保留              |     |
| d-16 | 输入端子状态          |     |
| d-17 | 模块温度            | °C  |
| d-18 | 模拟输出 AVO        |     |
| d-19 | 保留              |     |
| d-20 | 励磁电流            | A   |
| d-21 | 励磁电流设定          | A   |
| d-22 | 转矩电流            | А   |
| d-23 | 转矩电流设定          | A   |
| d-24 | 作用频率            | Hz  |
| d-25 | 保留              |     |
| d-26 | 最近 1 次故障记录      |     |
| d-27 | 最近2次故障记录        |     |
| d-28 | 最近3次故障记录        |     |
| d-29 | 最近4次故障记录        |     |
| d-30 | 最近5次故障记录        |     |

## 4.3 状态监控参数一览表

| d-31 | 最近6次故障记录     |    |
|------|--------------|----|
| d-32 | 最近一次故障时的输出频率 | Hz |
| d-33 | 最近一次故障时的设定频率 | Hz |
| d-34 | 最近一次故障时的输出电流 | А  |
| d-35 | 最近一次故障时的输出电压 | V  |
| d-36 | 最近一次故障时的直流电压 | V  |
| d-37 | 最近一次故障时的模块温度 | °C |

## 4.4 变频器的简单运行

### 4.4.1. 变频器的初始设置

(1) 频率输入通道选择([F0.1])

变频器的初始设置根据机型的不同而不同,将该参数设置为0,变频器的频率设定将由面板 操作按键设定。

#### (2) 运行命令输入通道([F0.4])

变频器的初始设置根据机型的不同而不同,将该参数设置为[F0.4]=00#0,变频器的起停控制由操作面板上的 (RUN) 键完成。

### 4.4.2. 简单运行

绝对禁止将电源线接到变频器的输出端子 U、V、W 上。

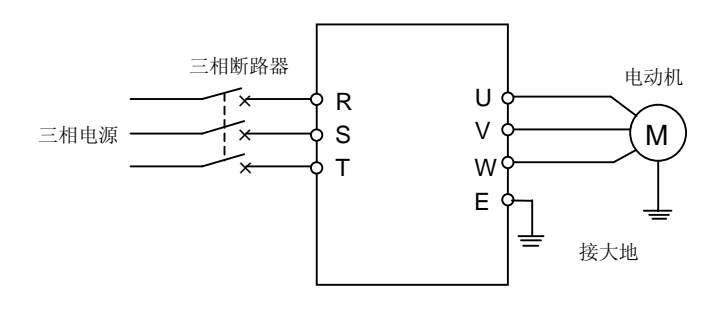

图 4-1 简单运行接线图

- ① 按图 4-1 接线;
- ② 确认接线无误后合上电源开关,接通电源,变频器先显示 "P.oFF", 稍后显示 "O";
- ③ 选择变频器控制方式([F0.0]=0, V/F 控制; [F0.0]=1, 无感矢量控制);
- ④ 确认频率设定通道为面板数字设定方式([F0.1]=0);
- ⑤ 根据变频器拖动电动机的额定铭牌数据,采用 V/F 控制方式时,需对参数[F1.3]、[F1.4]进行

设置;采用矢量控制方式时,需对参数[F1.15]~[F1.18]进行设置。

- ⑥ 按 (RUN) 键启动变频器,变频器输出 0 频率,显示 "0.0";
- ⑦ 按 键的 UP 功能,增大设定频率,变频器的输出频率增加,电机转速加快;
- ⑧ 观察电机的运行是否正常,若有异常立即停止运行,并断电,查清原因后再运行;
- ⑨ 按 [comm] 键的 DOWN 功能减小设定频率;
- ⑩ 再按 (RUN) 键停止运行; 并切断电源开关。

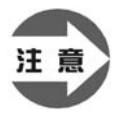

载波频率的出厂值为某一固定值(1.5-12KHz),若电机完全空载,在高载波频 率下运行有时会出现轻微震荡现象,此时请将载波频率的设定值减小(参数 [F0.16])。